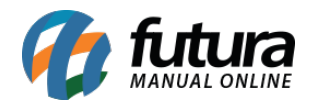

Sistema: Futura Server

**Caminho:** <u>Cadastros>Cadastros>Clientes - atividades</u>

**Referência:** FS02

Versão: 2015.5.4

**Como Funciona:** Este Menu é utilizado para cadastrar o ramo de atividade do cliente, sendo possível indica-lo no momento do cadastro. Para cadastrar o **Ramo de Atividade** clique no botão *F2 Novo* para abrir a aba principal e após digitar a descrição clique em *F10 Gravar* conforme abaixo:

| e Atividades 🗙                        |  |  |  |  |  |  |  |  |  |  |  |  |
|---------------------------------------|--|--|--|--|--|--|--|--|--|--|--|--|
| F3 Editar Excluir F10 Gravar Cancelar |  |  |  |  |  |  |  |  |  |  |  |  |
| Consulta Principal                    |  |  |  |  |  |  |  |  |  |  |  |  |
|                                       |  |  |  |  |  |  |  |  |  |  |  |  |
| 0                                     |  |  |  |  |  |  |  |  |  |  |  |  |
| CALÇADO                               |  |  |  |  |  |  |  |  |  |  |  |  |
|                                       |  |  |  |  |  |  |  |  |  |  |  |  |
|                                       |  |  |  |  |  |  |  |  |  |  |  |  |
|                                       |  |  |  |  |  |  |  |  |  |  |  |  |
|                                       |  |  |  |  |  |  |  |  |  |  |  |  |

Após cadastrar o sistema irá redirecionar para a aba *consulta*, clique no botão *Pesquisar* e todos os ramos de atividades cadastrados vão aparecer na seguinte tela:

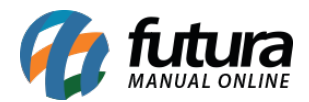

| /   | Cadastro    | de Cliente  | :: Ramos de | Ativid | ades ×    |        |          |  |           |  |
|-----|-------------|-------------|-------------|--------|-----------|--------|----------|--|-----------|--|
|     | F2 Novo     | F3 Editar   | Exduir      | F      | 10 Gravar |        | Cancelar |  |           |  |
| Cor | nsulta Prin | ncipal      |             |        |           |        |          |  |           |  |
| De  | scricao     |             |             |        |           |        |          |  | Decquiser |  |
| Co  | digo        |             |             |        |           |        |          |  | Pesquisar |  |
|     | Codigo      |             |             |        | Des       | cricao |          |  |           |  |
|     | 3           | CALÇADO     |             |        |           |        |          |  |           |  |
|     | 5           | COUROS      |             |        |           |        |          |  |           |  |
|     | 2           | GRAFICA     |             |        |           |        |          |  |           |  |
|     | 6           | IMOBILIARIO |             |        |           |        |          |  |           |  |
|     | 7           | MECANICO    |             |        |           |        |          |  |           |  |
|     | 1           | VAREJISTA   |             |        |           |        |          |  |           |  |
|     | 4           | VESTUARIO   |             |        |           |        |          |  |           |  |
|     |             |             |             |        |           |        |          |  |           |  |
|     |             |             |             |        |           |        |          |  |           |  |

Em seguida será possível indicar no cadastro do seu cliente qual ramo de atividade ele pertence.

Abra o cadastro do cliente, clique em *Editar* e acesse a aba *Outras Informações*. No campo *Ramo de Atividade* clique na lupa e o sistema irá trazer todos os ramos de atividades que foram cadastrados conforme a imagem abaixo. Dessa forma é só indicar a opção desejada e clicar em *F10 Gravar*.

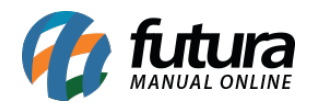

| Cadastro d                                                                                                 | le Cliente 🗙                            | :: Ramos d      | le Ativida | ides         |           |                  |           |          |          |            |        |             |           |           |     |            |        |   |     |
|----------------------------------------------------------------------------------------------------|-----------------------------------------|-----------------|------------|--------------|-----------|------------------|-----------|----------|----------|------------|--------|-------------|-----------|-----------|-----|------------|--------|---|-----|
| F2 Novo                                                                                                    | F3 Editar                               | Excluir         | F10        | Gravar       | Cancel    | ar               |           |          |          |            |        |             |           |           |     |            |        |   |     |
| Consulta Principal Agenda Historico de Vendas Produtos Vendidos Movimentacao Financeira Anotacoes Diversas |                                         |                 |            |              |           |                  |           |          |          |            |        |             |           |           |     |            |        |   |     |
| Codigo                                                                                                    | 1                                       | Status          | Ativo      |              | •         | Contribuinte IC  | MS NA     | 0        | -        | Consulta   |        | Cliente     |           |           |     |            |        |   |     |
| Tipo:                                                                                                    | Juridico                                |                 | Simples    | ľ            | Empresa   | lor              |           |          |          |            |        |             |           |           |     |            |        |   |     |
| Ins. Municipal:                                                                                            |                                         | Sufr            | ama :      |              |           | -                | Nacional  |          | Funciona | rio        |        |             |           |           |     |            |        |   |     |
| Razao Social                                                                                               | EMPRESA TESTE                           | LTDA            |            | ]            |           |                  | Transpor  | rtadora  |          |            |        |             |           |           |     |            |        |   |     |
| Nome                                                                                                    | EMPRESA TESTE LTDA Inserir<br>dados sem |                 |            |              |           |                  |           |          |          |            |        | E-Comme     | erce      |           |     |            |        |   |     |
| E-mail                                                                                                    |                                         | validacao       | Ca         | dastrado F   | Por       |                  |           |          |          |            |        |             |           |           |     |            |        |   |     |
| E-mail Alt.                                                                                                |                                         |                 |            |              |           |                  |           |          | Em       | presa:     |        |             |           |           |     |            |        |   |     |
| Observacoes                                                                                                |                                         |                 |            |              |           |                  |           |          |          | uario:     |        |             |           |           |     |            |        |   |     |
|                                                                                                    |                                         |                 |            |              |           |                  |           |          | Da       | ta 1       | 16/03  | /2009 10:2  | 4:28      |           |     |            |        |   |     |
| Doc Estrangeiro                                                                                            | geiro                                   |                 |            |              |           |                  |           |          |          |            | m as i | nfo, da Rec | . Federal | ]         |     |            |        |   |     |
|                                                                                                    |                                         |                 |            |              |           |                  |           |          |          |            |        |             |           |           |     |            |        |   | _   |
| End. Faturamer                                                                                             | nto [Alt+F] End                         | . Cobranca [Alt | +C1 En     | d. Entrega ( | (Alt+E) O | utras Informacoe | es [Alt + | Ol Negat | Co       | onsulta de | e Rar  | nos de Ati  | ividades  |           |     |            |        |   |     |
| Ramo de Ativida                                                                                            | ade:                                    | 1               | 30         |              |           |                  |           |          | Fi       | trar por:  |        |             | Tipo de   | Filtro:   | Val | or do Camp | o:     |   |     |
| Vandadar Inter                                                                                             |                                         |                 |            | CALÇADO      |           |                  |           |          |          | escricao   |        | -           | Comec     | ando por: | -   |            |        |   |     |
| vendedor inten                                                                                             | 10.                                     |                 | 3          |              |           |                  |           | _        |          |            |        | 1           | Descricao |           |     |            | Codigo |   | ~   |
| Vendedor Exter                                                                                             | no :                                    |                 | 18 🔍       | JOAO DA      | COSTA     |                  |           |          |          | VAREJIST   | TA     |             |           |           |     |            |        | 1 |     |
| Transportadora                                                                                             | i.                                      |                 | 19 💊       | RODO MA      | х         |                  |           |          | •        | CALÇADO    | )      |             |           |           |     |            |        | 3 | -11 |
| Forma de Pagto                                                                                             | :                                       |                 | 1 🔾        | 30 DIAS      |           |                  |           |          |          | VESTUAR    | RIO    |             |           |           |     |            |        | 4 | ш   |
| Forma de Cobra                                                                                             | anca Preferencial:                      | Boleto          | •          |              |           |                  |           |          |          | IMOBILIAR  | RIO    |             |           |           |     |            |        | 6 | ш   |
| Tabela de Preco                                                                                            | os :                                    |                 | 10         |              |           |                  |           |          |          | MECANIC    | 0      |             |           |           |     |            |        | 7 | =   |
| Peciao :                                                                                                   |                                         |                 | •••        | TADELA       |           |                  |           | _        |          |            |        |             |           |           |     |            |        |   | ш   |
| Regido .                                                                                                   |                                         |                 |            |              |           |                  |           |          |          |            |        |             |           |           |     |            |        |   |     |
| CNAE:                                                                                                    |                                         |                 | <u></u>    |              |           |                  |           |          |          |            |        |             |           |           |     |            |        |   | -11 |
|                                                                                                    |                                         |                 |            |              |           |                  |           |          |          |            |        |             |           |           |     |            |        |   |     |
|                                                                                                    |                                         |                 |            |              |           |                  |           |          |          |            |        |             |           |           |     |            |        |   |     |
|                                                                                                    |                                         |                 |            |              |           |                  |           |          |          |            |        |             |           |           |     |            |        |   | -   |
|                                                                                                    |                                         |                 |            |              |           |                  |           |          |          |            |        |             |           |           |     |            |        | - |     |